#### **Requesting a Procorem Workcenter**

<u>All</u> applicants will submit <u>all</u> application materials via their assigned Procorem Workcenter.

To request a Procorem Workcenter:

- Email housingdevelopment@kshousingcorp.org
- In your email include:
  - Project name
  - Project type (new construction or acquisition/rehabilitation)
  - Project area (rural or metro)
  - Name & emails of all individuals who need access to the workcenter.
  - Round you intend to apply in (4% Round 1, 4% Round 2, 9%, HOME-only)

The Development name & individuals who have access to the workcenter can be updated after the initial workcenter is set up.

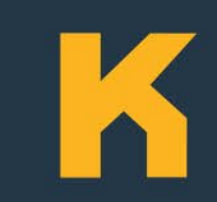

#### Requesting a Procorem Workcenter

Once your workcenter is created, you will receive an email from Procorem with a link to join the Workcenter.

Click the link & follow the website prompts. If you do not receive an invitation to join the workcenter from Procorem, please contact <u>housingdevelopment@kshousingcorp.org</u> and staff will resend the invitation.

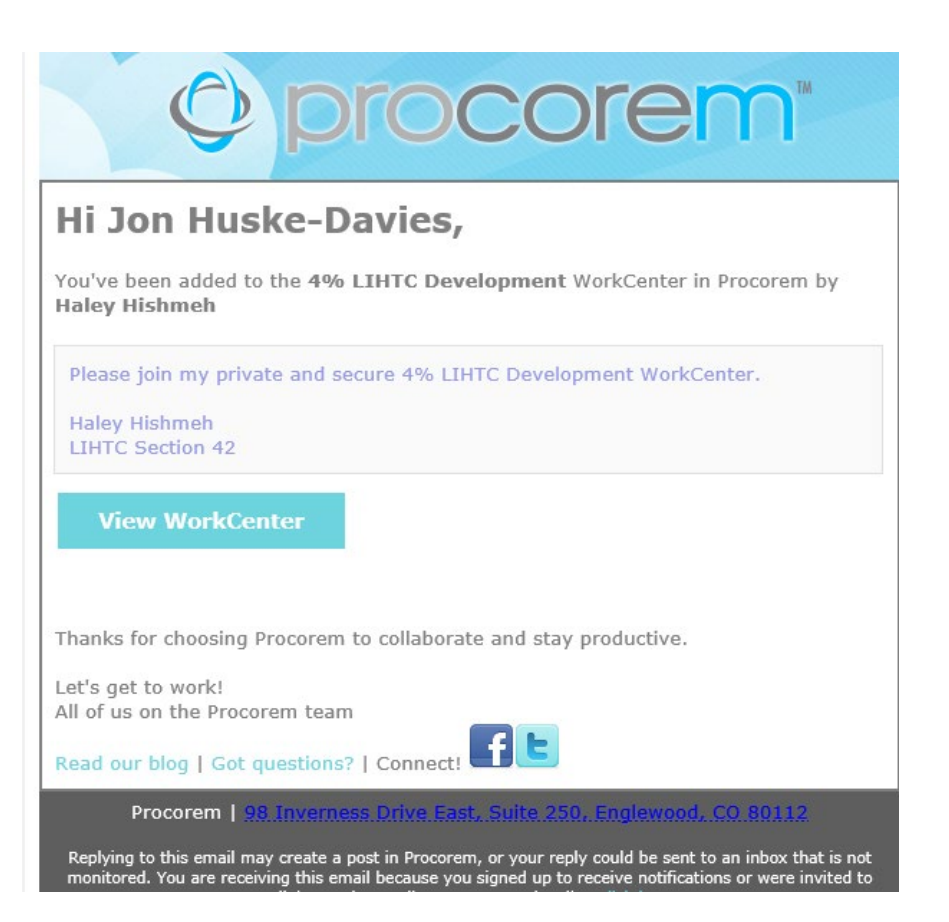

Once you have joined your workcenter, you are able to upload all application materials.

Here is an overview of the 9% workcenter:

| 🛛 🗘 procore                                               | Search                                                                                                    | h this WorkCe |
|-----------------------------------------------------------|----------------------------------------------------------------------------------------------------|---------------|
| 2024 LIHTC/HOME/NHTF                                      | Home / LIHTC Section 42 / 2024 LIHTC/HOME/NHTF Application Template                                                                        |               |
|                                                           | Files                                                                                                    |               |
|                                                           | Le Sort ▼ Filter + Create Folder ✓                                                                                                    | Actions       |
| Files                                                     | a month ago on (Oct 27 2022) by Haley Hishmeh                                                                                              | >             |
| <ul><li>Posts</li><li>Tasks</li></ul>                     | 01. Preliminary Application & Attachments                                                                                                  | >             |
| 🛗 Calendar                                                | 02. Full Application & Attachments                                                                                                    | >             |
| <ul> <li>Activity</li> <li>WorkCenter Settings</li> </ul> | 2023 HOME and HTF Application Checklist .pdf      O 20 days ago on (Nov 10 2022) by Barry McMurphy                                         | etails        |
| 쵸 Links<br>'ঔ Tenant Event Portal                         | 2023 QAP Checklist & Scoring 9% Application - Full.pdf         ● 0 @ 1 ♥ 0 385.46 kb         ■ month ago on (Oct 28 2022) by Haley Hishmeh | etails        |
| ★ Favorite this WorkCenter                                |                                                                                                    |               |
| Email this WorkCenter                                     |                                                                                                    |               |

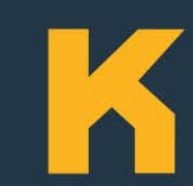

Once you have joined your workcenter, you are able to upload all application materials.

Here is an overview of the 4% workcenter, note both preliminary & full application materials are submitted at the <u>same</u> time:

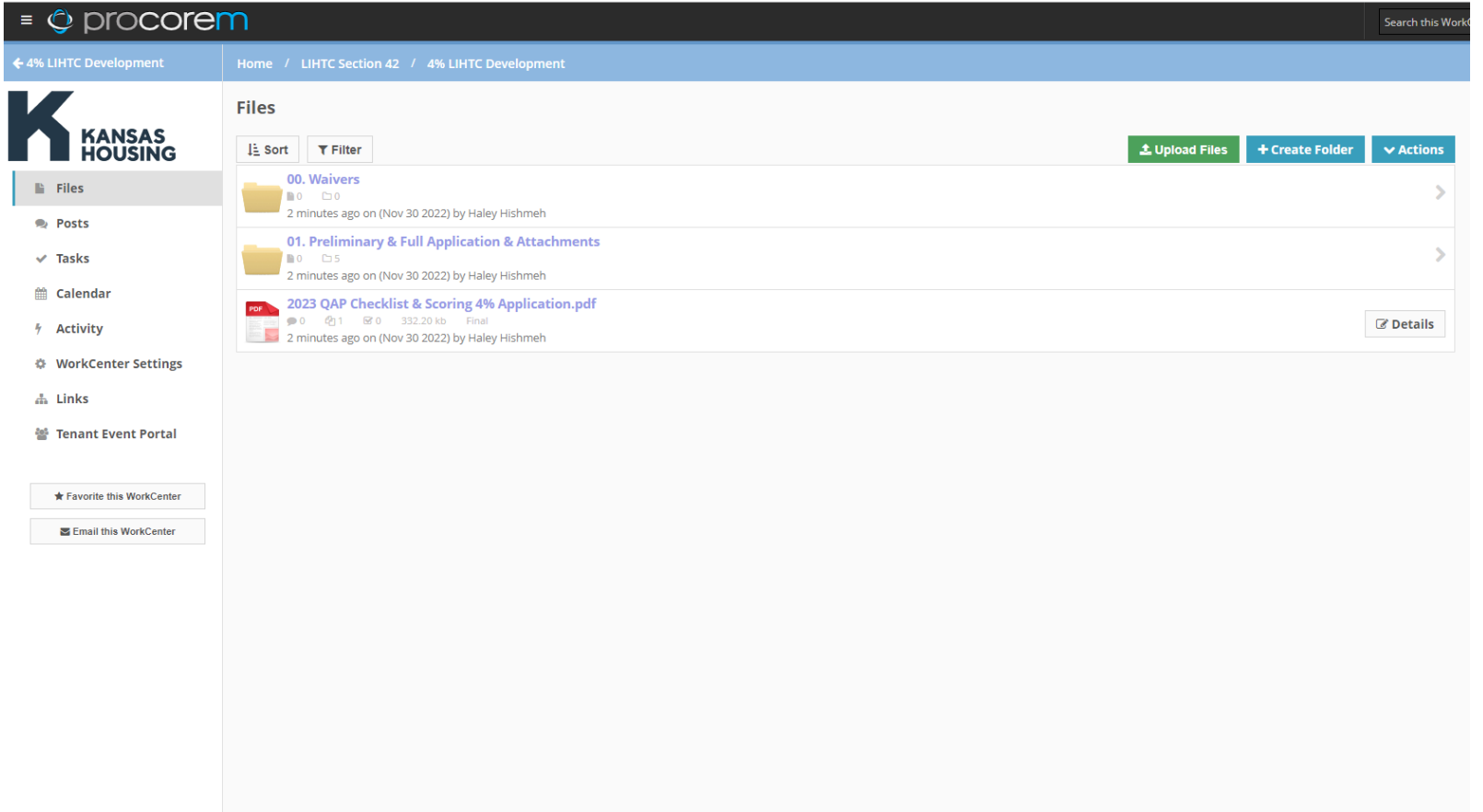

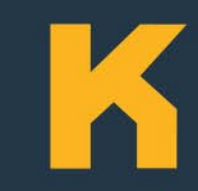

The application attachments folders are sorted by QAP subheadings.

Please view the appropriate QAP Requirements checklist, found on the home page of the workcenter or on the Housing Development page of the KHRC website as a guide.

This checklist has all the requirements listed by the QAP subheadings. Please upload all documents as instructed on the checklist.

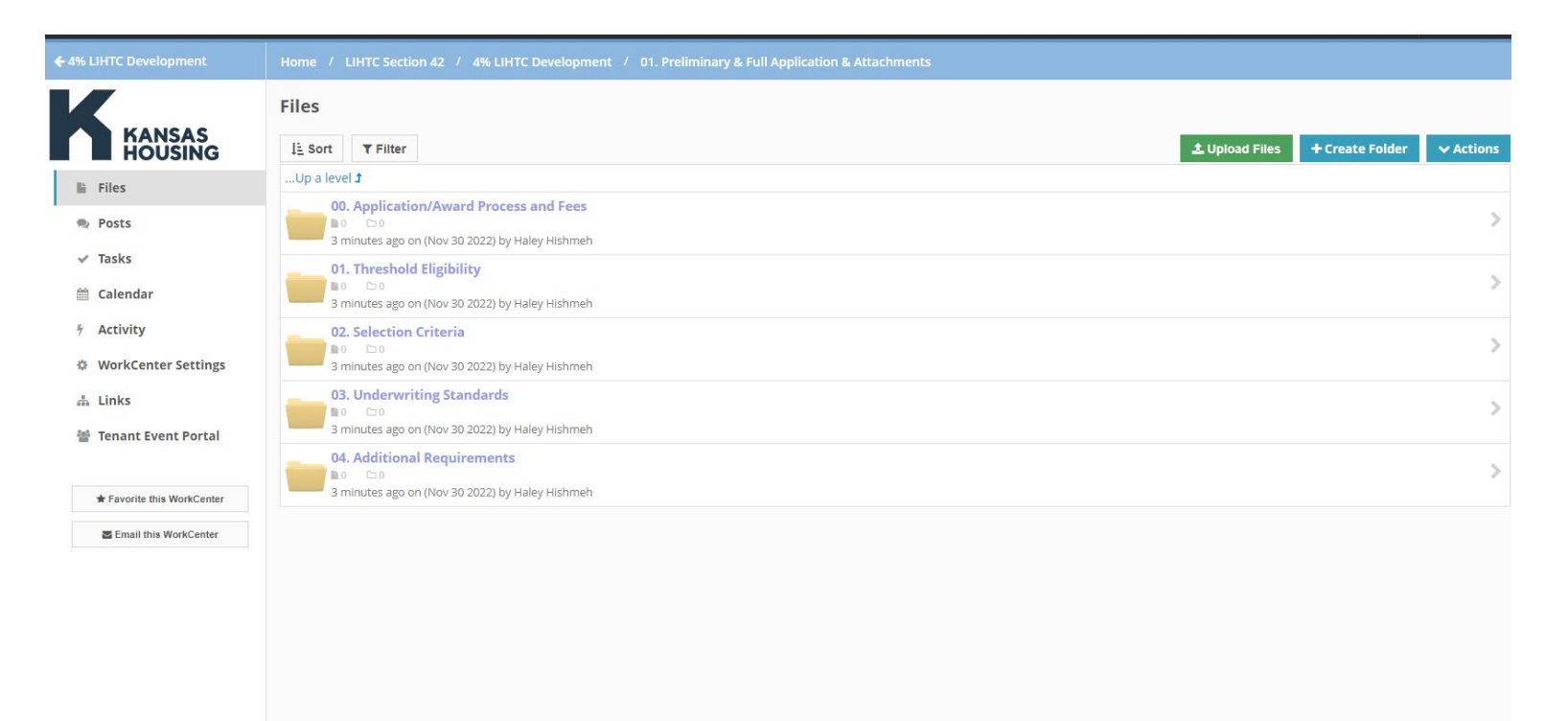

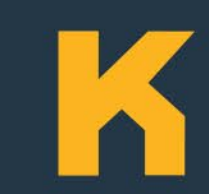

To upload a document, first make sure you are in the correct folder.

Then click the green "Upload Files" button.

| = © procorem               |                                                                                                    |              |  |  |
|----------------------------|----------------------------------------------------------------------------------------------------|--------------|--|--|
| 🗲 4% LIHTC Development     | Home / LIHTC Section 42 / 4% LIHTC Development / 01. Preliminary & Full Application & Attachments / 04. Additional | Requirements |  |  |
| KANSAS<br>HOUSING          | Files       ↓≟ Sort       ▼ Filter       ▲ Upload Files       + Create Folder                                      | ✓ Actions    |  |  |
| 🗎 Files                    | Up a level <b>1</b>                                                                                                |              |  |  |
| 🙊 Posts                    | There are no files or folders.                                                                                     |              |  |  |
| ✓ Tasks                    |                                                                                                    |              |  |  |
| 🏥 Calendar                 |                                                                                                    |              |  |  |
| ∜ Activity                 |                                                                                                    |              |  |  |
| WorkCenter Settings        |                                                                                                    |              |  |  |
| 🖾 Links                    |                                                                                                    |              |  |  |
| 📽 Tenant Event Portal      |                                                                                                    |              |  |  |
| ★ Favorite this WorkCenter |                                                                                                    |              |  |  |
| Email this WorkCenter      |                                                                                                    |              |  |  |
|                            |                                                                                                    |              |  |  |

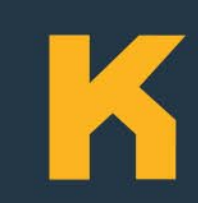

Follow the promptings of the upload files page, making sure to use the naming convention instructed in the QAP Requirements Checklist.

Click the blue "upload" button at the bottom of the page to submit your document.

| ▲ Select Files                  |                                                                               |  |  |  |  |  |
|---------------------------------|-------------------------------------------------------------------------------|--|--|--|--|--|
|                                 |                                                                               |  |  |  |  |  |
|                                 |                                                                               |  |  |  |  |  |
|                                 | Drag and drop multiple files                                                  |  |  |  |  |  |
|                                 | OR                                                                            |  |  |  |  |  |
|                                 | Choose File                                                                   |  |  |  |  |  |
|                                 | 39-ExampleDevelopment-AdditionalRequirements-2023QAPRequirementsChecklist.pdf |  |  |  |  |  |
| Status                          |                                                                               |  |  |  |  |  |
| Final                           | ✓ +                                                                           |  |  |  |  |  |
| Click plus to add a new status. | Manage statuses in Account settings.                                          |  |  |  |  |  |
|                                 |                                                                               |  |  |  |  |  |
| Туре                            |                                                                               |  |  |  |  |  |
| Full Application                | ✓ +                                                                           |  |  |  |  |  |
| Click plus to add a new type. M | Aanage types in Account settings.                                             |  |  |  |  |  |
| Description                     |                                                                               |  |  |  |  |  |
| 2023 QAP Requirements           | ; Checklist signed & completed.                                               |  |  |  |  |  |

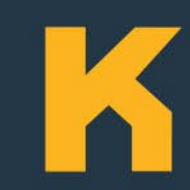

Once uploaded, you should be redirected to the folder & your document should appear.

To delete a file, make a post in your workcenter or email <u>housingdevelopment@kshousingcorp.org</u> and KHRC will remove the document.

| Home / LIHTC Section 42 / 4% LIHTC Development / 01. Preliminary & Full Application & Attachments / 04. Additional Requirements |                |                 |           |  |  |  |  |
|----------------------------------------------------------------------------------------------------|----------------|-----------------|-----------|--|--|--|--|
| Files                                                                                                    |                |                 |           |  |  |  |  |
| ↓≟ Sort ▼ Filter                                                                                                    | 土 Upload Files | + Create Folder | ✓ Actions |  |  |  |  |
| Up a level 1                                                                                                    |                |                 |           |  |  |  |  |
| 39-ExampleDevelopment-AdditionalRequirements-2023QAPRequirement                                                                 | sChecklist.pdf |                 |           |  |  |  |  |
| ■ 0                                                                                                    |                |                 | ☑ Details |  |  |  |  |